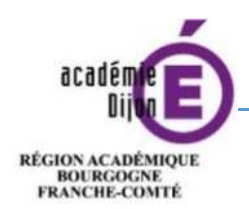

MINISTÈRE DE L'ÉDUCATION NATIONALE MINISTÈRE

MINISTÈRE DE L'ENSEIGNEMENT SUPÉRIEUR, DE LA RECHERCHE ET DE L'INNOVATION

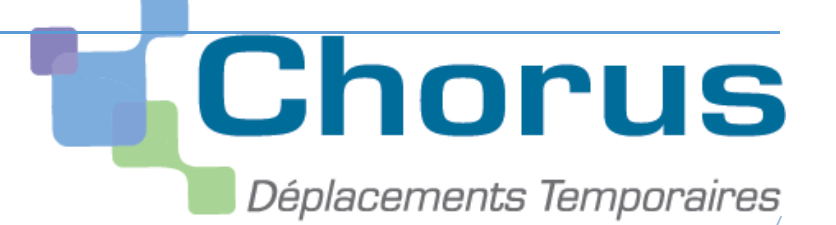

# <u>Annexe 5</u>

Guide d'utilisation concernant l'application Chorus DT

Division des affaires Financieres Bureau des frais de déplacement

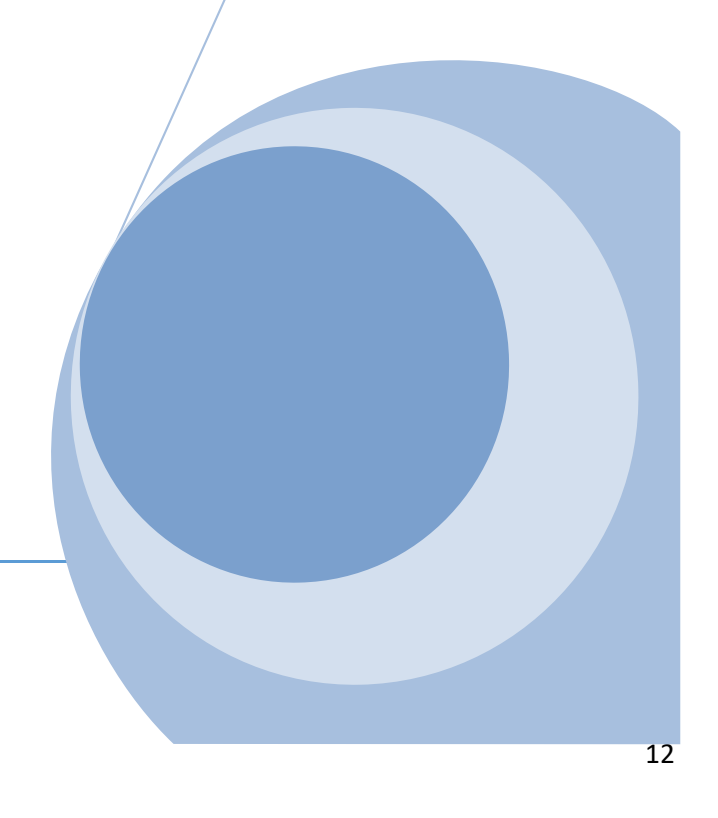

Vous trouverez ci-dessous des informations concernant l'utilisation de l'application ainsi que les messages d'erreur que vous pouvez rencontrer.

- Comment me connecter à l'application Chorus DT (p.14)
- Création d'un ordre de mission permanent (p.17)
- <u>Création d'un ordre de mission personnel itinérant (p.20)</u>
- Création d'un ordre de mission pour une réunion (p.26)
- Consulter mes ordres de mission (p.29)
- Mon ordre de mission est en révision (p.30)
- Consulter mes états de frais (p.32)

Vous êtes actuellement bloqué pour la validation de votre ordre de mission, voici les messages d'erreurs les plus fréquents que vous pouvez être amené à rencontrer.

Ainsi, vous aurez à disposition les manipulations à effectuer pour ensuite transmettre votre ordre de mission pour contrôle et validation.

- L'ordre de mission est potentiellement en conflit (p.33)
- <u>Le nombre total de kilomètres déclarés excède le nombre de kilomètres autorisés dans</u> <u>l'OM permanent (p.34)</u>
- La date de début ou de fin de votre mission est antérieure à la date du jour (p.35)
- Attention : plus de 100% de l'enveloppe a été consommé (p.37)
- Les date de trajets ne doivent pas être antérieures à la date de début de l'ordre de mission (p.38)
- L'information quantité doit être renseignée (p.39)
- Le montant des frais est égal à 0 (p.40)

## Annexe 5 - A : Imputation budgétaire (p.41)

En cas de difficulté, vous pouvez contacter le bureau des frais de déplacement à l'adresse suivante :

daf1-dt@ac-dijon.fr

# Comment me connecter à l'application Chorus DT

Vous devez vous connecter au <u>portail intranet académique (PIA)</u> à l'adresse suivante : <u>https://pia.ac-dijon.fr</u>

Pour vous connecter, vous devez :

| Portail                | Intranet Académique                            |                                                                      |
|------------------------|------------------------------------------------|----------------------------------------------------------------------|
| académie               | 1 Identifiant                                  | Saisir votre identifiant (identifiant de messagerie académique)      |
|                        | Mot de passe ou Passcode OTP                   | Saisir votre mot de passe (mot de passe<br>de messagerie académique) |
|                        | Envoyer                                        | Cliquer sur Envoyer                                                  |
| 9 J'initialise mon mot | t de passe - 1ère connexion                    |                                                                      |
| 🔒 Gérer mon mot de j   | passe                                          |                                                                      |
| Clic                   | quez ici pour une aide à la connexion          |                                                                      |
| Veuillez vous a        | authentifier sur le PIA de l'académie de Dijon |                                                                      |

Lorsque vous êtes connecté au PIA, vous devez vous rendre dans l'espace > <u>services pratiques</u>, cliquer sur l'onglet > <u>Métiers</u>, puis sur > <u>DT-GAIA</u>.

|                                                                                                    | Accueil   Menu                   | 🔍 Rechercher                               | 🔍 🤇 y 🍓 Déconnexion )                   |
|----------------------------------------------------------------------------------------------------|----------------------------------|--------------------------------------------|-----------------------------------------|
| académie E E                                                                                                    |                                  |                                            | Mon profil<br>Mon réseau<br>Mes groupes |
| Accueil Page personnelle Espace documentaire Numérique éducatif Panda magistere                                                                       | Espace syndicats   bo   🞯 BUREAU | +                                          |                                         |
| Actualités                                                                                                    | Service                          | s pratiques                                |                                         |
| 🚯 L'académie de Dijon en interne Howd                                                                                                    | ly, Ithomassin 🔲 🔍 🤶 🚺 Généra    | ux Métiers Instit                          | utionnels                               |
| Actualités générales Site Clemenceau                                                                                                    | Collabo                          | oratifs Formation                          | Favoris                                 |
| Page suivante »                                                                                                    | nniques                          |                                            |                                         |
| Bulletins de salaire en ligne sur l'ENSAP : service ouvert aux                                                                                        | (S                               | (2) (2)                                    | pléicde                                 |
| contractuels                                                                                                    | Centre di                        | e Gérerson mot Dacodat                     | Pleiade Messagerie                      |
| commentaires                                                                                                    | services                         | de passe                                   | académique                              |
| L'ENSAP (espace numerique securise de l'agent public) est desormais<br>accessible aux agents contractuels depuis le 1 <sup>er</sup> juin 2019. Vous y |                                  |                                            | *                                       |
| trouverez chaque mois, quelques jours après le virement de votre salaire,<br>votre bulletin de salaire au format numérique. Pendant une période de 6  | Agenda<br>partagê                | Gestion des Organigrami<br>congés Rectorat | me Congés-Aca Serveur<br>Assistance     |
| mois, un bulletin de salaire sous format papier continuera de vous être<br>remis. Pour créer votre espace personnel, rendez-vous sur                  | ••                               |                                            | <b>₽</b> 0 <b>■</b>                     |
| https://ensap.gouv.fr/ un espace documentaire et d'information est par                                                                                |                                  | 401                                        |                                         |
| l'article VOS BULLETINS DE SALAIRE EN LIGNE SUR L'ENSAP, et vous                                                                                      | Annuaire c<br>personne           | es Annuaire des ENSAP<br>s établissements  | Agent RSST                              |
| pouvez directement acceder a l'ENSAP a partir du PIA en cliquant sur<br>l'inône qui figure dans la gibrique « Services pratiques / Généraux »         | , ~    🔍                         |                                            | ard ard                                 |
|                                                                                                    | Moteur d                         | EFIVOL IMAGIN                              | Telerecours APRAD                       |
| Projet Académique                                                                                                    | recherche                        | e individuel                               |                                         |
| EVER I FUETE EVER I EVER I EVER I EVER I EVER                                                                                                    |                                  |                                            | 1                                       |

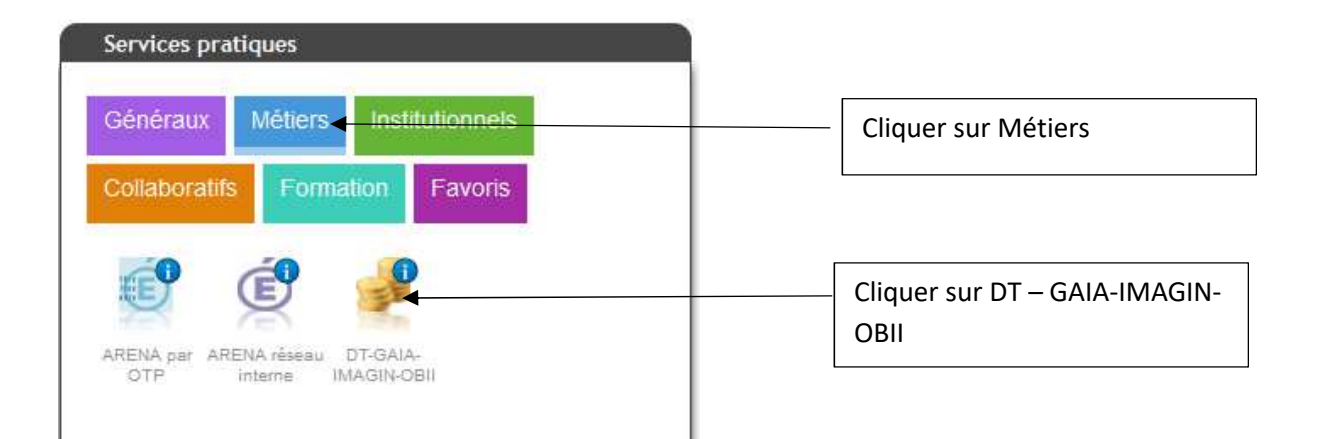

Puis, cliquer sur l'onglet > gestion des personnels

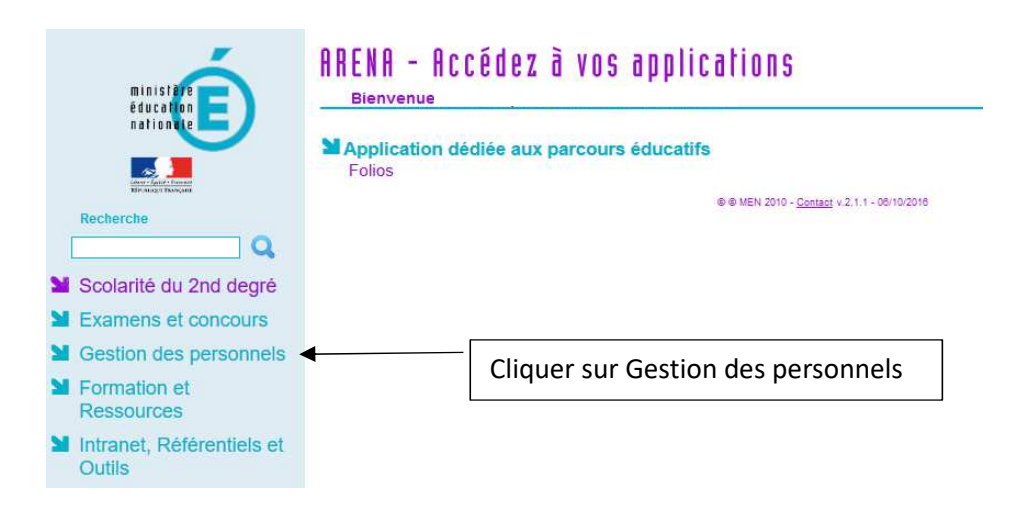

Enfin, sélectionner l'onglet > Déplacements Temporaires.

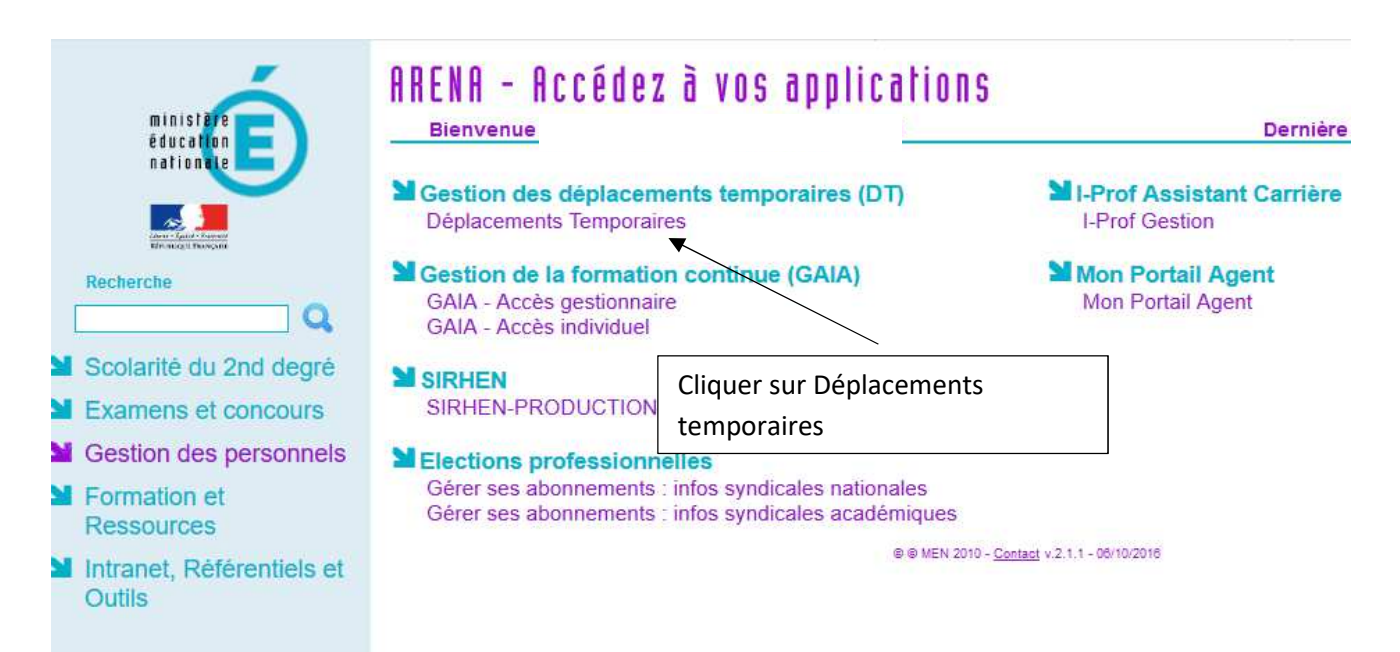

Vous accédez à la page d'accueil de Chorus DT.

La liste de menu Chorus-DT varie selon vos habilitations pour l'application.

| Chorus<br>Addeesenents Temponales                              |                                                                                                    |  |  |  |  |  |
|----------------------------------------------------------------|----------------------------------------------------------------------------------------------------|--|--|--|--|--|
| Messages                                                       | Menu Chorus-DT                                                                                                    |  |  |  |  |  |
| <ul> <li>Homologation RGS</li> <li>Information CNIL</li> </ul> | <ul> <li>Fiche Profil</li> <li>Ordre de Mission</li> <li>Etat de Frais</li> <li>Reporting Ordre de Mission</li> <li>Reporting Etat de Frais / Facture</li> <li>Déconnexion</li> </ul> |  |  |  |  |  |
| Nº de document                                                 |                                                                                                    |  |  |  |  |  |

# Création d'un ordre de mission de permanent

| Chorus<br>Deplementer Temponehee  |                                                                                                    |
|-----------------------------------|----------------------------------------------------------------------------------------------------|
| Messages                          | Menu Chorus-DT                                                                                                    |
| Homologation RGS Information CNIL | Fiche Profil<br>Ordre de Mission<br>Etat de Frais<br>Reporting Ordre de Mission<br>Reporting Etat de Frais / Facture<br>Déconnexion |
| N° de document                    |                                                                                                    |

#### Sélectionner en bas « Créer OM »

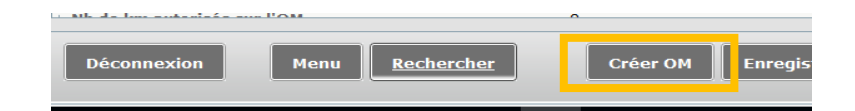

| Création d'un nouvel OM -                                                                | (C39C3C5620BBD98)                       | X     |
|------------------------------------------------------------------------------------------|-----------------------------------------|-------|
| PRESTATION PRINCIPALE                                                                    | C in C in C in C in C in C in C in C in |       |
| CRÉATION D'UN NOUVEL OM<br>Document vierge<br>Initialisation à partir d'un ordre de miss | on                                      |       |
|                                                                                          | X Ar                                    | nuler |

Avec le menu déroulant, il faut sélectionner OM Permanent et renseigner tous les champs marqués d'un sens interdit.

| Destination pri<br>Type de<br>Objet de la | ncipale<br>mission OM<br>mission | Classique |     | C            | Départ le<br>Retour le<br>ommentaire | B | 0   |
|-------------------------------------------|----------------------------------|-----------|-----|--------------|--------------------------------------|---|-----|
| Enveloppes de l                           | noyens                           |           |     | Codes Projet | / Formation                          |   |     |
| Centre de coûts C                         | HORUS                            |           | Q   | Axe          | ministériel 1                        |   | Q   |
| Domaine fond                              | tionnel                          |           | Q   |              | Activité                             |   | Q ( |
| Lieu de                                   | départ                           |           | Q 😂 |              |                                      |   |     |
| Lieu de                                   | retour                           |           | Q 😂 |              |                                      |   |     |
| Axe minis                                 | tériel 2                         |           |     | Indemnité    | s de mission 🔽                       |   |     |
| Date de c                                 | réation                          |           |     | Dernière     | modification                         |   |     |
|                                           |                                  |           |     |              |                                      |   |     |

Vous trouverez ci-dessous un modèle type avec les mentions obligatoires pour la création de votre ordre de mission permanent.

| Instandae                  |                                               |                             |                                   |                           |
|----------------------------|-----------------------------------------------|-----------------------------|-----------------------------------|---------------------------|
| Destination principale     | CIO 2017-2018 (FRANCE)                        | Départ le                   | 01/09/2017                        | 07:00                     |
| Type de mission            | OM Permanent                                  | Retour le                   | 31/08/2018                        | 20:30                     |
| Objet de la mission        | CIO personnel itinérant.<br>Mois :<br>Année : | Commentaire                 | Déplacements (<br>missions de ser | dans le cadre de<br>rvice |
| Enveloppes de moyens       | 0141RECT-FDCIO (CIO GÉN                       | Codes Projet / Formation    |                                   |                           |
| Centre de coûts CHORUS     | RECMISS021 (MISSIONS IT                       | Axe ministériel 1           |                                   |                           |
| Domaine fonctionnel        | 0141-08 (INFORMATION ET                       | Activité                    | 014100FDMI01                      | (FD-ORI)                  |
| Lieu de départ             | ADM (RÉSIDENCE ADMINIST                       | Ville de départ             | MACON                             |                           |
| Lieu de retour             | ADM (RÉSIDENCE ADMINIST                       | Ville d'arrivée             | MACON                             |                           |
| Axe ministériel 2          |                                               | Indemnités de mission       | 7                                 |                           |
| Date de création           |                                               | Dernière modification       | 22/09/2017 10:                    | 34                        |
| UTORISATION DE VÉHICULE    | Personnel nour besoin de service              | Personnel nour convenance   | e nersonnelle                     | <sup>™</sup> Aucune       |
| o se service 🛛 🖉           | r ersonner pour besonn de service             | e reisonner pour convenance | e personnene                      | o nacalic                 |
| Véhicule                   |                                               | Barème                      | Barème IK stan                    | dard                      |
| b de km autorisés sur l'OM | 0                                             |                             |                                   |                           |

Afin de procéder à la bonne imputation budgétaire, merci de vous reporter au tableau en annexe 5-A afin de renseigner le champs "enveloppe budgétaire" lors de la saisie de votre ordre de mission, en fonction de votre structure d'affectation et de la catégorie de personnels à laquelle vous appartenez.

#### Cliquer sur > Enregistrer

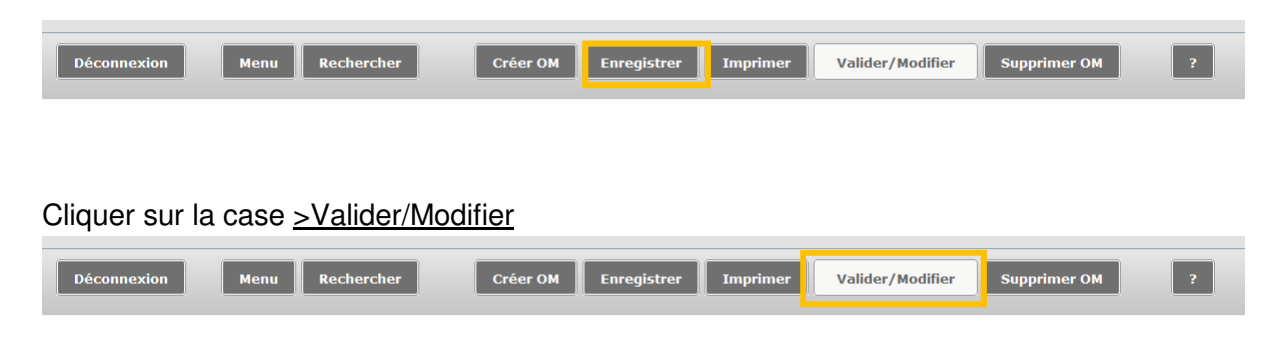

#### Choisir le statut 2 : Attente de validation VH1

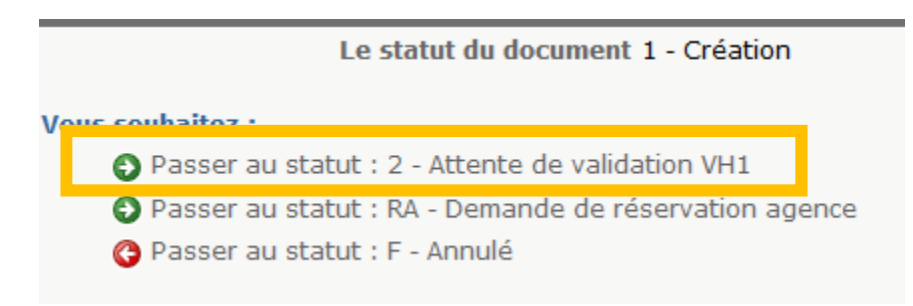

Saisir le valideur hiérarchique de niveau 1 puis « cliquer sur confirmer le changement de statut »

| Le statut du document 1 - Création                                 |              |                                                                                                    |           |  |  |  |
|--------------------------------------------------------------------|--------------|----------------------------------------------------------------------------------------------------|-----------|--|--|--|
| Vous avez demandé à passer au statut 2 - Attente de validation VH1 |              |                                                                                                    |           |  |  |  |
|                                                                    | Commentaire  |                                                                                                    |           |  |  |  |
|                                                                    | Destinataire | <u>a</u>                                                                                            | ]         |  |  |  |
|                                                                    |              | <ul> <li>Prévenir le destinataire par un e-mail</li> <li>Ne pas prévenir le destinataire</li> </ul> | _         |  |  |  |
|                                                                    |              | Confirmer le changement de statut                                                                   | 🗶 Annuler |  |  |  |

Merci de transmettre au service les justificatifs suivants:

- copie carte grise
- l'attestation d'assurance nominative

Vous recevrez un mail lorsque votre ordre de mission permanent sera validé et vous pourrez ensuite saisir vos ordres de mission mensuel.

# Création et saisie d'un OM personnels itinérants à partir d'un OM permanent

# Cliquer sur "Ordre de Mission"

| Diplecements Temponaines |                                                                              |  |  |  |  |
|--------------------------|------------------------------------------------------------------------------|--|--|--|--|
| Messages                 | Menu Chorus-DT                                                               |  |  |  |  |
| Homologation RGS         | • Fiche Profil                                                               |  |  |  |  |
|                          | Ordre de Mission                                                             |  |  |  |  |
| Information CNIL         | Liste des Ordres de Mission pour validation                                  |  |  |  |  |
|                          | • Etat de Frais                                                              |  |  |  |  |
|                          | Liste des Etats de Frais pour validation                                     |  |  |  |  |
|                          | <ul> <li>Liste des Etats de Frais en attente de traitement CHORUS</li> </ul> |  |  |  |  |
|                          | Reporting Ordre de Mission                                                   |  |  |  |  |
|                          | Reporting Etat de Frais / Facture                                            |  |  |  |  |
|                          | <ul> <li>Reporting des moyens</li> </ul>                                     |  |  |  |  |
|                          | Administration CHORUS DT                                                     |  |  |  |  |
| Nº de document           | Déconnexion                                                                  |  |  |  |  |
| G                        |                                                                              |  |  |  |  |

### Cliquer sur la case "Créer OM"

| Type de mission                              | Q<br><br>                   | Départ le<br>Retour le             |                | 00       |  |
|----------------------------------------------|-----------------------------|------------------------------------|----------------|----------|--|
|                                              |                             | Commentane                         |                |          |  |
| Enveloppes de moyens                         | a 🗢                         | Codes Projet / Formation           |                | <b>Q</b> |  |
| entre de coûts CHORUS                        | Q                           | Axe ministériel 1                  |                | Q        |  |
| Domaine fonctionnel                          | Q                           | Activité                           |                |          |  |
| Lieu de départ                               | Q 🖨                         |                                    |                |          |  |
| Lieu de retour                               | Q 🖨                         |                                    |                |          |  |
| Axe ministériel 2                            |                             | Indemnités de mission 📝            |                |          |  |
| RISATION DE VÉHICULE<br>De service O Personn | el pour besoin de service 🤅 | ) Personnel pour convenance person | nelle 🖲 Aucune |          |  |
| e km autorisés sur l'OM<br>Permanent         | 0                           |                                    |                |          |  |
|                                              |                             |                                    |                |          |  |
|                                              |                             |                                    |                |          |  |

#### Cliquer sur « Autre »

| Création d'un nouvel OM - |   |   |         | $\mathbf{X}$ |
|---------------------------|---|---|---------|--------------|
| Prestation principale     | 0 | 0 | O Autre |              |
|                           |   |   |         | 🗱 Annuler    |

Cliquer sur « Initialisation à partir d'un ordre de mission »

| Création d'un nouvel OM - ROUX NICOLAS (9       | 51CD4576AD0DD9) |       | ×         |
|-------------------------------------------------|-----------------|-------|-----------|
| PRESTATION PRINCIPALE                           |                 | Autre |           |
| CRÉATION D'UN NOUVEL OM                         |                 |       |           |
| 🔘 Initialisation à partir d'un ordre de mission |                 |       |           |
|                                                 |                 |       | 🗱 Annuler |

Une liste apparaît ; sélectionner l'OM permanent.

| réation  | d'un nouvel OM -       |             |            |   |          |   |                                                                                                    |                |              |
|----------|------------------------|-------------|------------|---|----------|---|----------------------------------------------------------------------------------------------------|----------------|--------------|
| PRESTA   |                        | 0 (         | <b>a</b> ) | 0 | <b>A</b> | Ø | Autre     Autre     Autre |                |              |
| Créati   | ON D'UN NOUVEL ON      | 4           |            |   |          |   | <br>                                                                                                    |                |              |
| 🖯 Docu   | ment vierge            |             |            |   |          |   |                                                                                                    |                |              |
| 🔊 Initia | llisation à partir d'u | in ordre de | mission    |   |          |   |                                                                                                    | Du individu    | Q            |
|          |                        |             |            |   |          |   |                                                                                                    | N° de document | ок           |
| N°       | Destination pri        | ncipale     |            |   |          |   | Type de mission                                                                                                    |                | Date Début   |
| GEVWI    |                        |             |            |   |          |   | OMIT (OM Personne                                                                                                    | ls itinérants) |              |
| GEVVP    |                        |             |            |   |          |   | OMP (OM Permanen                                                                                                    | t)             |              |
| G4TAB    |                        |             |            |   |          |   | OMCL (OM Classique                                                                                                    | e)             |              |
| FAHBD    |                        |             |            |   |          |   | OMIT (OM Personne                                                                                                    | ls itinérants) |              |
|          |                        |             |            |   |          |   |                                                                                                    |                |              |
|          |                        |             |            |   |          |   | <br>                                                                                                    |                | Résultat : 4 |
|          |                        |             |            |   |          |   |                                                                                                    |                | 💥 Annule     |

## Sélectionner « OM Personnels itinérants ».

|                                                                   | Q 😄                                                                                                    | Départ le                                                                                                    |                                                                                                    |                                                                                                    |
|-------------------------------------------------------------------|----------------------------------------------------------------------------------------------------|----------------------------------------------------------------------------------------------------|----------------------------------------------------------------------------------------------------|----------------------------------------------------------------------------------------------------|
| OM Permanent                                                      | ~                                                                                                    | Retour le                                                                                                    |                                                                                                    | 0                                                                                                    |
| OM régularisation Tournée OM<br>OM Permanent<br>Tournée Outre-Mer |                                                                                                    | Commentaire                                                                                                    |                                                                                                    |                                                                                                    |
| NE PAS UTILISER                                                   | 2.4.4                                                                                                    |                                                                                                    |                                                                                                    |                                                                                                    |
| OM Personnels itinérants                                          | -                                                                                                    | Codes Projet / Formation                                                                                                    |                                                                                                    | Q                                                                                                    |
| OM Ponctuel<br>OM régularisation Tournée Etra                     | E                                                                                                    | Axe ministériel 1                                                                                                    |                                                                                                    | Q                                                                                                    |
|                                                                   | OM Permanent<br>OM régularisation Tournée OM<br>OM Permanent<br>Tournée Outre-Mer<br>NE PAS UTILISER<br>OM Personnels itinérants<br>OM Ponctuel<br>OM régularisation Tournée Etra | OM Permanent<br>OM régularisation Tournée OM<br>OM Permanent<br>Tournée Outre-Mer<br>NE PAS UTILISER<br>OM Personnels itinérants<br>OM Porctuel<br>OM régularisation Tournée Etra | OM Permanent   OM régularisation Tournée OM   OM Permanent   Tournée Outre-Mer   NE PAS UTILISER   OM Personnels itinérants   OM Porctuel   OM régularisation Tournée Etra | OM Permanent   OM régularisation Tournée OM   OM Permanent   Tournée Outre-Mer   NE PAS UTILISER   OM Personnels itinérants   OM Porctuel   OM régularisation Tournée Etra |

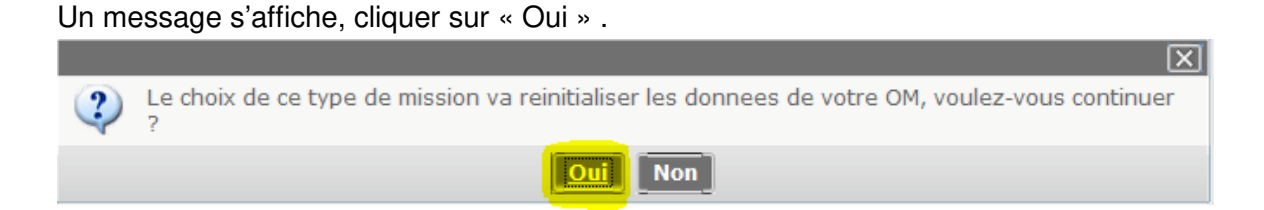

Cliquer sur la loupe située à droite de la case « OM Permanent de référence » ;

Si votre OM permanent est validé, il apparaîtra dans la liste. Dans le cas contraire, il ne sera pas affiché. Cliquer sur l'OM permanent.

| Manual Indentifices                                                                              | rais pre                        | nation (in the second second s |         |                    |                         |                |         |         |       |
|--------------------------------------------------------------------------------------------------|---------------------------------|----------------------------------------------------------------------------------------------------|---------|--------------------|-------------------------|----------------|---------|---------|-------|
| Destination principale<br>Type de mission<br>OM Permanent de<br>référence<br>Objet de la mission | OM Personnels itinérants        | Départ le     Retour le     Commentaire                                                                                                    |         |                    |                         |                |         |         |       |
| Enveloppes de moyens                                                                             | 0                               | Codes Projet / Formation                                                                                                    | Q OM Pe | rmanent de référen | ce                      | -              | -       | -       | X     |
| Centre de coûts CHORUS                                                                           | 214-06-06 (FORMATION DES        | Axe ministériel 1                                                                                                    |         | Individu           | IJU (M.E.N. : ACADEMI . | <u>a</u>       |         |         |       |
| Lieu de départ                                                                                   | Q<br>Q                          | •                                                                                                    | Desti   | N° de document     |                         |                |         |         |       |
| Axe ministériel 2<br>Date de création                                                            |                                 | Indemnités de mission 🗹<br>Dernière modification 31/08/20                                                                                                    |         |                    | Rechercher              | X Effacer      | l       |         |       |
|                                                                                                  |                                 |                                                                                                    | N°      | Destination princi | pale                    | Date Début     | Objet   | Montant | Statu |
| Autorisation de véhicule                                                                         | ersonnel pour besoin de<br>vice | Personnel pour convenance<br>personnelle                                                                                                    |         |                    | Aucune d                | onnée n'est di | ponible |         |       |
| Véhicule                                                                                         | ~                               | G Barème Barème                                                                                                    |         |                    |                         |                |         |         |       |
| Justificatif de<br>l'autorisation de véhicule                                                    |                                 | Nb de km autorisés sur<br>l'OM Permanent                                                                                                    |         |                    |                         |                |         |         |       |
|                                                                                                  |                                 |                                                                                                    |         |                    |                         |                |         |         |       |

Les éléments encadrés sont à renseigner impérativement tous les mois pour permettre la validation de l'OM.

| Général Indemnités                                                    | kilométriques                                  | Frais prévisionnel    | Historique             |                            |                                            |               |
|-----------------------------------------------------------------------|------------------------------------------------|-----------------------|------------------------|----------------------------|--------------------------------------------|---------------|
| Destination principale<br>Type de mission<br>M Permanent de référence | SP OCTOBRE 2016 (<br>OM Personnels itiné       | FRANCE)<br>rants      | Départ le<br>Retour le | 01/10/2016<br>31/10/2016   | 08:00<br>18:00                             | (31j)         |
| Objet de la mission                                                   | SP<br>Mois : Octobre<br>Année : 2016           | Saisir MOIS ANNI      | =                      | Princ : Clg<br>Second : Cl | Noter le 1 <sup>er</sup> e<br>jour du mois | et le dernier |
| Enveloppes de moyens                                                  | 0141RECT-FDENC (S                              | SERVICE Cod           | es Projet / Formation  |                            |                                            |               |
| Centre de coûts CHORUS<br>Domaine fonctionnel                         | RECFINA021 (SERV<br>0141-01 (ENSEIGN           | Renseigner le mo      | otif de la             | 14100FDSP                  | 01 (FD-SP-CLG)                             |               |
| Lieu de départ<br>Lieu de retour<br>Axe ministériel 2                 | FAM (RÉSIDENCE F<br>ADM (RÉSIDENCE A<br>SP/TZR | mission- le mois      | et l'année             | JXERRE                     | AU                                         |               |
| Date de création                                                      | 29/11/2016 14:04                               |                       | Dernière modification  | 01/12/2016 1               | 1:17                                       |               |
| UTORISATION DE VÉHICULE                                               |                                                |                       |                        |                            |                                            |               |
| ⑦ De service                                                          | Personnel pour bes                             | oin de service 🔘 Pers | onnel pour convenance  | e personnelle              | © Aucune                                   |               |
| Véhicule                                                              |                                                |                       | Barème                 |                            | 10 - 17 -                                  |               |
| b de km autorisés sur l'OM                                            |                                                | 0                     |                        |                            |                                            |               |

- $\succ$  une ligne avec pays s'affiche
- Cliquer sur la loupe
- une fenêtre s'ouvre. Dans code, taper : FR
- rechercher et cliquer sur : FRANCE

Cela valide la destination principale.

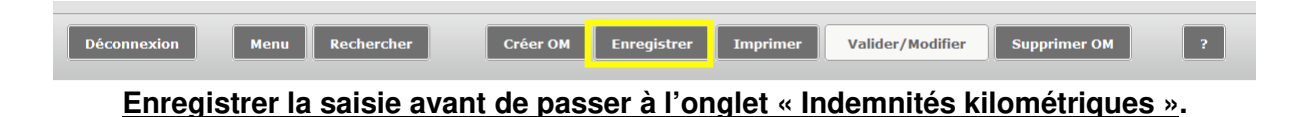

Etape 2. Saisie

# Les trajets

Afin de renseigner les indemnités kilométriques, cliquer sur l'onglet dédié.

| Général 🗢 Indemnités               | kilométriques 🛛 😑 Frais p           | révisionnel  | Historique       | I           |
|------------------------------------|-------------------------------------|--------------|------------------|-------------|
| Ajouter une indemnité              | Générer indemnité                   |              |                  |             |
| Indemnité Nº 1                     |                                     |              |                  |             |
| Véhicule                           | Barème kilométrique                 |              |                  |             |
|                                    | ~                                   | ~            |                  |             |
| Nb de km autorisés<br>0 Kilomètres | Nb de km déclarés<br>929 Kilomètres | Lien v       | ers un distancie | r           |
| Commentaire                        |                                     |              |                  |             |
|                                    |                                     |              |                  |             |
|                                    |                                     |              |                  |             |
| Date                               | Traiot                              | Km remboursé | Nh da trai       | Commentaire |
|                                    | decize clameov                      | 01 6         | 10 00 0103       | connentanc  |
|                                    | decize clamecy                      | 01.0         | 2                |             |
| 30 07/10/2016                      | decize fourchambault                | 44           | 2                |             |
|                                    | decize clamacy                      | 91.6         | 2                |             |
| 50 12/10/2016                      | decize connecy                      | 44           | 2                |             |
| = 50 12/10/2016                    | decize fourchambault                | 44           | 2                |             |
| <b>14/10/2016</b>                  | decize clamecy                      | 81.6         | 2                |             |
| 10/10/2016                         | decize clamecy                      | 44           | 2                |             |
| 19/10/2018                         |                                     | 44           | 2                |             |
|                                    | •••                                 |              |                  |             |

Chaque ligne correspond à un trajet (aller-retour ou circuit) ; les trajets et les kilomètres retenus sont affichés dans la case commentaire dans l'onglet Général (pour les enseignants en services partagés ou TZR uniquement)

<u>ATTENTION</u>: Les trajets sont calculés selon l'application Mappy, de ville à ville au plus court, à la virgule près.

Vous devez mentionner dans la rubrique <u>commentaire tous vos déplacements exceptionnels ou hors</u> <u>emploi du temps</u>.

Exemple :

- conseil de classe à Dijon, classe de 6ème de 17h à 19h
- permanence exceptionnelle
- intervention secourisme

### Enregistrer la saisie

| Déconnexion | Menu Rechercher | Créer OM | Enregistrer | Imprimer | Valider/Modifier | Supprimer OM | ? |
|-------------|-----------------|----------|-------------|----------|------------------|--------------|---|

#### Les repas (sous réserve d'autorisation de prise en charge)

Renseigner l'onglet >Frais Prévisionnel puis cliquer sur >Créer

| Chorus<br>Appleoumers Temperatures | <u>INE</u> )                              |                    |         | Coût    | total prévisionne | el de la mission 0.00 €<br>Statut 1 - Création |
|------------------------------------|-------------------------------------------|--------------------|---------|---------|-------------------|------------------------------------------------|
| ⊖ Général Prestations 5            | Saisie des étapes Indemnités kilométrique | Frais prévisionnel | Avances | Histori | ique              |                                                |
| Créer Générer frais                |                                           |                    |         |         |                   |                                                |
| Date Type de frais                 |                                           | Commentaire        |         | Qté     | Montant TTC       | Montant                                        |
| IKM Indemnité kilométri            | ique                                      |                    |         |         | 0.00€             | 0.00 € ^                                       |
|                                    |                                           |                    |         |         |                   |                                                |

Taper le code RPA (repas administratif pour les SP/TZR) ou RPI (repas pris en dehors d'un restaurant administratif).

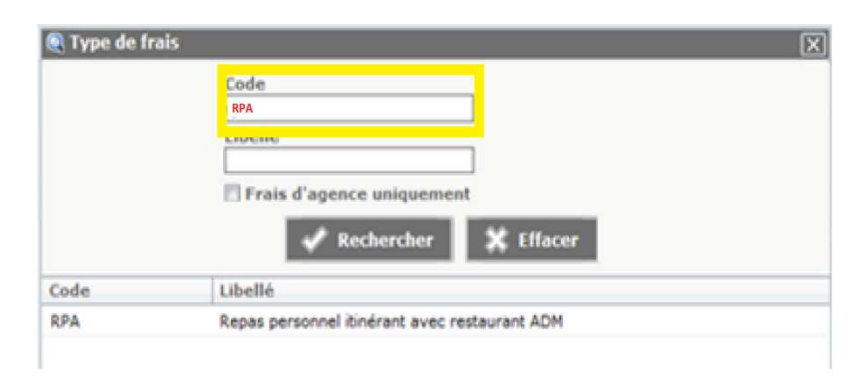

#### Il faut renseigner la fenêtre concernant les frais de repas

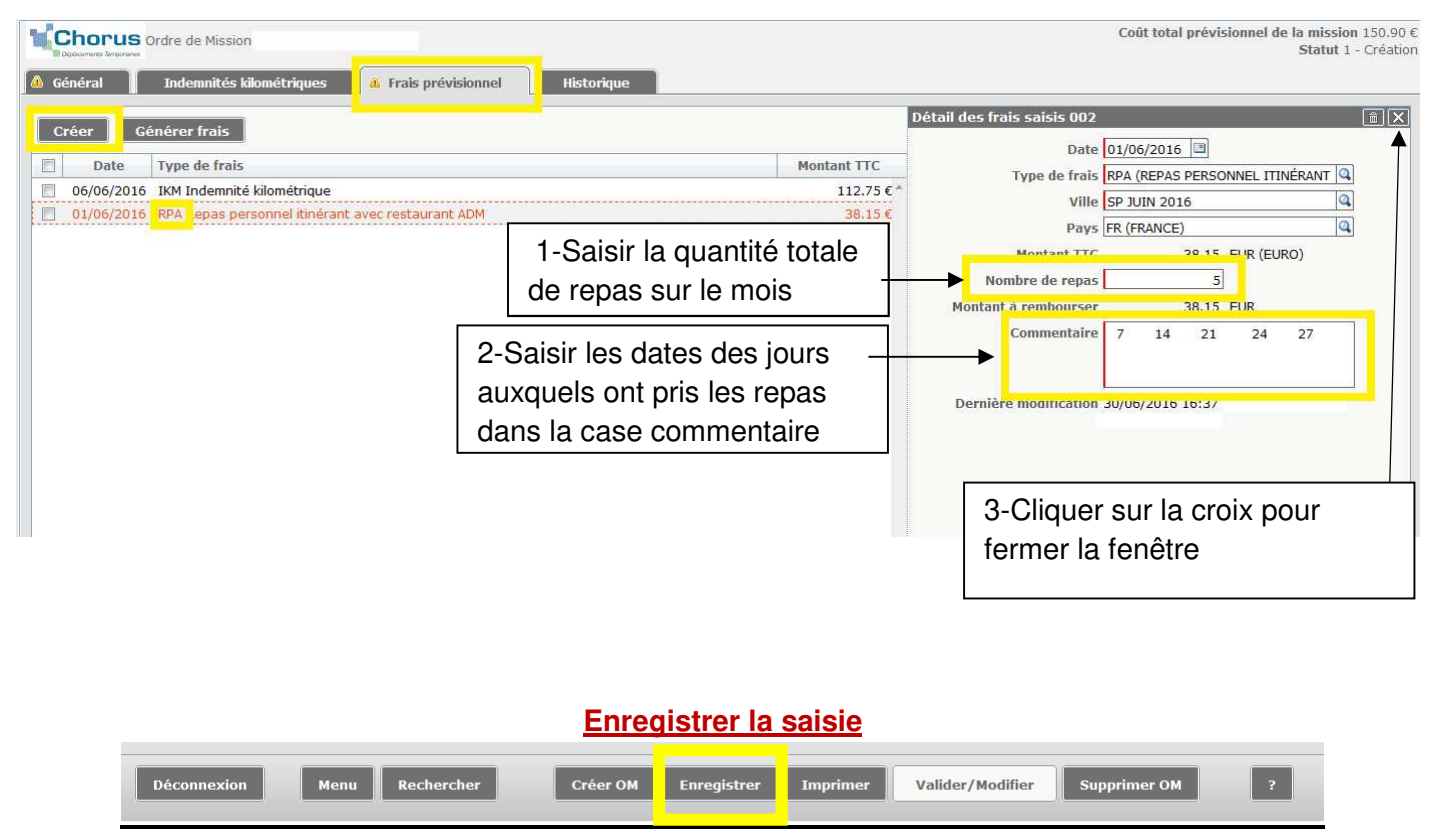

Etape 3. Transmission d'un OM personnels Itinérants au VH1

Cliquer sur la case « Valider/Modifier »

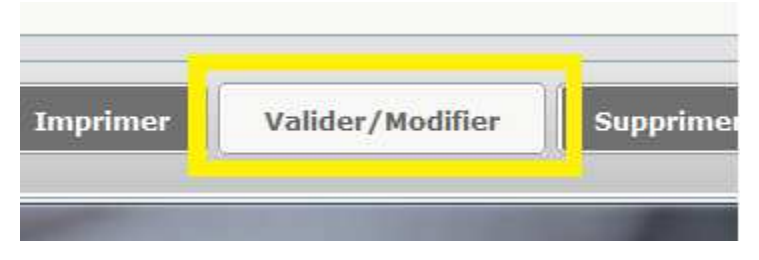

Choisir le statut 2 : Attente de validation VH1

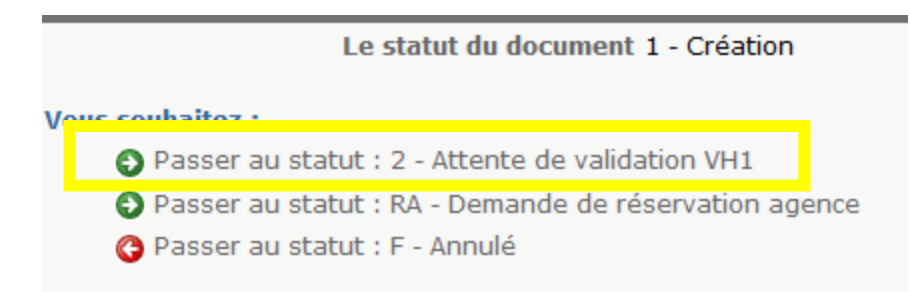

Saisir le valideur hiérarchique de niveau 1 (le nom de votre chef d'établissement pour l'établissement principal ou RAD ou PIAL, ou la personne référente) puis « cliquer sur confirmer le changement de statut »

| Le stat               | ut du document  | 1 - Création                           |           |
|-----------------------|-----------------|----------------------------------------|-----------|
| Vous avez demandé à p | asser au statut | 2 - Attente de validation VH1          |           |
|                       | Commentaire     |                                        | ]         |
|                       |                 |                                        |           |
|                       | Destinataire    | ٩                                      |           |
|                       |                 | Prévenir le destinataire par un e-mail |           |
|                       |                 | 🛇 Ne pas prévenir le destinataire      |           |
|                       |                 | Confirmer le changement de statut      | 💥 Annuler |
|                       |                 |                                        |           |

Il est impératif de transmettre vos OM à votre VH1 à terme échu pour la première validation.

Pour toute information complémentaire, merci de contacter le gestionnaire en charge de votre dossier (Annexe 3 Liste des correspondants Chorus DT)

# Création d'un ordre de mission suite à une réunion

(Ordre de mission, Créer OM, Autre, Document vierge)

| Deplecements Temponaires                                                                                                    |                                                                                                    |
|----------------------------------------------------------------------------------------------------|----------------------------------------------------------------------------------------------------|
| Messages                                                                                                    | Menu Chorus-DT                                                                                                    |
| Homologation RGS Information CNIL                                                                                                    | <ul> <li>Fiche Profil</li> <li>Ordre de Mission</li> <li>Etat de Frais</li> <li>Reporting Ordre de Mission</li> <li>Reporting Etat de Frais / Facture</li> <li>Déconnexion</li> </ul> |
| Nº de document                                                                                                    |                                                                                                    |
| Déconnexion Menu                                                                                                    | Rechercher Créer OM Enregis                                                                                                    |
| Création d'un nouvel OM -<br>PRESTATION PRINCIPALE<br>© $\overrightarrow{entity}$ © $\overleftarrow{entity}$<br>Création d'un nouvel OM<br>© Document vierge<br>© Initialisation à partir d'un ordre de mis | (C39C3C5620BBD98)                                                                                                    |
|                                                                                                    | 🗱 Annuler                                                                                                    |

Saisir les informations présentes sur la convocation

Tous les champs marqués d'un sens interdit doivent être renseignés

NB : Pour les convocations à l'initiative de l'administration centrale à Paris UNIQUEMENT, il est nécessaire de remplir le champ « code projet/formation ». (Flèche rouge)

| Destination principale<br>Type de mission<br>Objet de la mission | OM Classique |     | Départ le Retour le Commentaire |                                         |
|------------------------------------------------------------------|--------------|-----|---------------------------------|-----------------------------------------|
| Enveloppes de moyens                                             | L            |     | des Projet / Formation          |                                         |
| Centre de coûts CHORUS<br>Domaine fonctionnel                    |              |     | Axe ministériel 1 Activité      |                                         |
| Lieu de départ<br>Lieu de retour                                 |              |     |                                 | ``````````````````````````````````````` |
| Axe ministériel 2                                                |              |     | Indemnités de mission 🔽         |                                         |
| Date de création                                                 |              | 201 | Dernière modification           |                                         |

Si l'ordre de mission est créé <u>après</u> le déplacement, il convient de saisir dans le type de mission « OM <mark>régularisation classique ».</mark> Lorsque vous cochez une des cases dans la partie autorisation de véhicule, apparait un onglet intitulé « indemnités kilométriques »

| Destination principale                        | Q                                 | Départ le                     |                          | 00        |  |
|-----------------------------------------------|-----------------------------------|-------------------------------|--------------------------|-----------|--|
| Type de mission                               | OM Classique                      | Retour le                     |                          | 0         |  |
| Objet de la mission                           |                                   | Commentaire                   |                          |           |  |
| Enveloppes de moyens                          | 0214RECT-CONVOCRECTDOSSL          | Codes Projet / Formation      |                          |           |  |
| Centre de coûts CHORUS<br>Domaine fonctionnel | Q<br>0214-08-02 (LOGISTIQUE ET S) | Axe ministériel 1<br>Activité | 021401FC0203 (AUTRES FRA | 4<br>15 4 |  |
| Lieu de départ                                | Q                                 |                               |                          |           |  |
| Axe ministériel 2                             |                                   | Indemnités de mission         |                          |           |  |
| Date de création                              |                                   | Dernière modification         |                          |           |  |
| ORISATION DE VÉHICULE                         | Democratic and the second state   |                               |                          |           |  |
| Ue service 🛛                                  | Personnel pour besoin de servici  | e versonnel pour convenanc    | e personnelle 🔍 Aucune   |           |  |

Cliquer sur « ajouter une indemnité », puis cliquer sur le « lien vers un distancier ». Le trajet retenu par le ministère est calculé par l'application MAPPY, au plus court, de ville à ville à la virgule près.

NB : un aller/retour équivaut à 2 trajets.

| Véhicule<br>SNCF - SNCF-<br>Nb de km aut<br>0 Kilomètres<br>Commentaire | SNCF (9999 CV/C 💙 | Barème kilométrique<br>Barème SNCF 2ème class<br>Nb de km déclarés<br>O Kilomètres | ie 🔍               | ers un distancier . |           |            |  |
|-------------------------------------------------------------------------|-------------------|------------------------------------------------------------------------------------|--------------------|---------------------|-----------|------------|--|
| I Nº                                                                    | Date Ti           | rajet                                                                              | Km remboursé       | Nb de trajets 0     | mmentaire |            |  |
|                                                                         | 1                 |                                                                                    |                    | l                   | *         |            |  |
| 20                                                                      |                   |                                                                                    |                    |                     |           |            |  |
| al Prest                                                                | ations Saisie     | des étapes Indemr                                                                  | ités kilométriques | Frais prév          | isionnel  | Historique |  |

Les repas sont pris en compte lorsque l'agent est placé en mission entre 11h et 14h. Le remboursement est forfaitaire : 7,63€ (restaurant administratif : cantine, CROUS, ...), sinon 15,25€.

| 🍳 Type de frais | X                                                   |
|-----------------|-----------------------------------------------------|
|                 | Code<br>REP<br>Libellé<br>Trais d'agence uniquement |
|                 | Rechercher                                          |
| Code            | Libellé                                             |
| REP             | Repas au réel plafonné                              |

Les billets de train payés par l'agent sont à renseigner également dans cette rubrique. Il est néanmoins nécessaire de transmettre les billets au bureau des frais de déplacement.

| 🔍 Type de frais | X                                                                         |
|-----------------|---------------------------------------------------------------------------|
|                 | Code<br>tra<br>Libellé<br>Frais d'agence uniquement<br>Rechercher Effacer |
| Code            | Libellé                                                                   |
| TRA             | Train (payé par missionné)                                                |

NB : les frais de parking ou de péage ne sont pas pris en compte pour ce type de déplacement.

#### Validation de l'OM

Cliquer sur « enregistrer » en bas de la page. En haut à droite de l'écran Chorus DT est indiqué le montant à rembourser ainsi que le statut de l'OM. Le statut « en création » signifie que seul l'agent ayant créé l'OM peut le voir et intervenir. Il convient d'en demander la validation au VH1 (validateur hiérarchique, indiqué sur la convocation). A ce stade l'OM peut encore être supprimé.

Ensuite, cliquer sur « valider/modifier » en bas de la page. Si votre OM ne contient pas d'erreur, vous arrivez sur l'écran suivant. Sinon une liste des anomalies apparait dans cette fenêtre de dialogue.

Cliquer sur « passer au statut : 2-... » et indiquer le nom du gestionnaire concerné.

Merci de transmettre tous les justificatifs ainsi que la convocation au bureau des déplacements.

| Le statut du document 1 - Création<br>Vous souhaitez :<br>Passer au statut : 2 - Attente de validation VH1<br>Passer au statut : RA - Demande de réservation agence<br>Passer au statut : F - Annulé |              |
|----------------------------------------------------------------------------------------------------|--------------|
| Vous souhaitez :<br>Passer au statut : 2 - Attente de validation VH1<br>Passer au statut : RA - Demande de réservation agence<br>Passer au statut : F - Annulé                                       |              |
| <ul> <li>Passer au statut : 2 - Attente de validation VH1</li> <li>Passer au statut : RA - Demande de réservation agence</li> <li>Passer au statut : F - Annulé</li> </ul>                           |              |
| <ul> <li>Passer au statut : RA - Demande de réservation agence</li> <li>Passer au statut : F - Annulé</li> </ul>                                                                                     |              |
| O Passer au statut : F - Annulé                                                                                                    |              |
|                                                                                                    |              |
| Date Niveau Statut Nb jours Nom Destinatain                                                                                                    | Destinataire |
| ■ 13/04/2017 10:18                                                                                                    |              |

# Consulter mes ordres de mission

#### Cliquez sur ordre de mission

| Chorus<br>Depersonmentes Temponaines                           |                                                                                                    |                              |
|----------------------------------------------------------------|----------------------------------------------------------------------------------------------------|------------------------------|
| Messages                                                       | Menu Chorus-DT                                                                                                    |                              |
| <ul> <li>Homologation RGS</li> <li>Information CNIL</li> </ul> | <ul> <li>Fiche Profil</li> <li>Ordre de Mission</li> <li>Liste des Ordres de Mission pour valida</li> </ul>                                                                                                    | Cliquer sur ordre de mission |
|                                                                | <ul> <li>Etat de Frais</li> <li>Liste des Etats de Frais pour validation</li> <li>Liste des Etats de Frais en attente de</li> <li>Facturation Fournisseur</li> <li>Reporting Ordre de Mission</li> <li>Reporting Etat de Frais / Facture</li> <li>Reporting des moyens</li> </ul> | n<br>traitement CHORUS       |
| N° de document                                                 | <ul> <li>Gestion des habilitations</li> <li>Administration CHORUS DT</li> <li>Déconnexion</li> </ul>                                                                                                    |                              |

#### Cliquez sur <u>Rechercher (en bas de la page)</u>

| Déconnexion | enu Rechercher | Créer OM 🖬 | Enregistrer | Imprimer | Valider/Modifier | Supprimer OM |
|-------------|----------------|------------|-------------|----------|------------------|--------------|
|             |                |            |             |          |                  |              |

Notez vos nom et prénom puis, dans le menu déroulant du > Niveau, sélectionnez > <u>Tous</u>, cliquez sur<u>Rechercher</u>

| 🔍 Sélection d'un Ordre de Mission                                           |                                |            | X                     |
|-----------------------------------------------------------------------------|--------------------------------|------------|-----------------------|
| Société EDIJO (M.E.N. : ACADÉMI<br>Nº de document<br>Destination principale | Individu Depuis le Niveau Tous | ▲ <b>←</b> | Noter votre<br>nom et |
| Rechercher                                                                  | 💥 Effacer                      |            | prenom                |
|                                                                             | v]                             |            | Sélectionner          |
|                                                                             | Cliquer sur Rechercher         |            | le niveau Tous        |

Vous pourrez ensuite consulter l'ensemble de vos ordres de mission et connaitre leurs statuts.

### Statuts des ordres de mission

1 - Création

2 - Attente de validation VH1 : le dossier est en attente de contrôle par la personne habilitée

G - Attente de validation Gestionnaire : le dossier est en attente de traitement par le bureau des frais de déplacement

R – Révision : des modifications ou des pièces justificatives sont nécessaires (consultez l'onglet historique)

- V Validé : l'ordre de mission est validé
- T Traité : l'état de frais a été généré

# Mon ordre de mission est en révision

Vous avez reçu un mail vous informant que votre ordre de mission (OM) est en révision.

Le lien mentionné dans votre mail ne fonctionne pas. Vous devez vous connecter à l'application depuis le PIA.

Il faut consulter votre ordre de mission, pour aller plus vite, entrez la référence de l'OM directement sur la page d'accueil de chorus-DT, puis cliquez sur > <u>Go</u> :

| Messages         | Menu Chorus-DT                                                                                                   |
|------------------|----------------------------------------------------------------------------------------------------|
| Homologation RGS | Fiche Profil                                                                                                    |
| Information CNIL | <ul> <li>Ordre de Mission</li> <li>Liste des Ordres de Mission pour validation</li> <li>Etat de Frais</li> </ul> |
|                  | <ul> <li>Liste des Etats de Frais pour validation</li> </ul>                                                     |
|                  | <ul> <li>Liste des Etats de Frais en attente de traitement CHORUS</li> </ul>                                     |
|                  | Facturation Fournisseur                                                                                          |
|                  | Reporting Ordre de Mission                                                                                       |
|                  | Reporting Etat de Frais / Facture                                                                                |
|                  | <ul> <li>Reporting des moyens</li> </ul>                                                                         |
|                  | <ul> <li>Gestion des habilitations</li> </ul>                                                                    |
| Nº de document   | Administration CHORUS DT                                                                                         |
|                  | Déconnexion                                                                                                    |

Consultez l'onglet historique. Les éléments à modifier ou le complément d'information à nous communiquer sont inscrits en italique sous la ligne de révision.

| 1 | Ch                | I <b>OPUS</b> Ordre de M                                        | lission I    |                                              |                                        |                  |                     | Coût total pi                  | révisionnel de la mission<br>Statut R - Re | 0.00 €<br>évision |
|---|-------------------|-----------------------------------------------------------------|--------------|----------------------------------------------|----------------------------------------|------------------|---------------------|--------------------------------|--------------------------------------------|-------------------|
|   | Géné              | éral Prestat                                                    | tions        | Saisie des étapes                            | Indemnités kilométriques               | Frais pré        | visionnel           | Historique                     |                                            |                   |
|   | Da                | ite                                                             | Niveau       | Statut                                       |                                        |                  | Nb jours            | Nom                            | Destinataire                               |                   |
| ( | E 22<br>Bji<br>en | 2 <b>/07/2019 10:02</b><br>r, OM=0€ Merci de ren:<br>train. Cdt | eigner vos f | R - Révision<br>frais de déplacement : -dans | l'onglet indemnité kilométrique en cas | d'utilisation de | 0<br>votre véhicule | - dans l'onglet frais prévisio | nnel en cas de déplacement                 | : ^               |
| ( | B 09              | /07/2019 10:39                                                  | 000          | 2 - Attente de validation                    | VH1                                    |                  | 13                  |                                |                                            |                   |
| 6 | B 09              | /07/2019 10:30                                                  | 000          | 1 - Création                                 |                                        |                  | 0                   |                                |                                            |                   |

### Après correction des éléments, cliquez sur Enregistrer.

| Déconnexion | Menu | Rechercher | Créer EF 🖬 | Enregistrer | Imprimer | Valider/Modifier | ? |
|-------------|------|------------|------------|-------------|----------|------------------|---|
|             |      |            |            |             |          |                  |   |

Ensuite, vous devez nous transmettre votre OM pour validation (en bas à droite cliquez sur l'icône > <u>Valider/ Modifier</u>).

| Coût total prévisionnel de la n<br>Stati |                                            |                                                                               | on                                                                    | Chorus Ordre de Missie  |
|------------------------------------------|--------------------------------------------|-------------------------------------------------------------------------------|-----------------------------------------------------------------------|-------------------------|
| istorique                                | ais prévisionnel 📕 Histo                   | Indemnités kilométriques                                                      | s Saisie des étapes                                                   | énéral Prestations      |
|                                          | 1/2018 🔳 07:30 🔗                           | Départ le                                                                     | ACADEMIE DE DIJON (FRANCE)                                            | Destination principale  |
| 0                                        | 1/2018 🔳 18:00 🙁                           | Retour le                                                                     | OM régularisation Classique 💙                                         | Type de mission         |
|                                          |                                            | Commentaire                                                                   | Séminaire de rentrée des<br>inspecteurs 1er et second<br>degré v      | Objet de la mission     |
| ٩                                        | Q                                          | Codes Projet / Formation                                                      | 0140RECT-FDCLGIEN (FD CLG II 🤍                                        | Enveloppes de moyens    |
| a.                                       | Q                                          | Axe ministériel 1                                                             | RECFINA021 (SERVICE PARTAGE                                           | Centre de coûts CHORUS  |
| ٩                                        | 000FDPI02 (DEPLCTINSPEC                    | Activité                                                                      | 0140-06-03 (PILOTAGE ET ENC/                                          | Domaine fonctionnel     |
|                                          | ENS                                        | Ville de départ                                                               | FAM (RÉSIDENCE FAMILIALE)                                             | Lieu de départ          |
|                                          | ENS                                        | Ville d'arrivée                                                               | FAM (RÉSIDENCE FAMILIALE)                                             | Lieu de retour          |
|                                          |                                            | Indemnités de mission                                                         |                                                                       | Axe ministériel 2       |
|                                          |                                            | Dernière modification                                                         |                                                                       | Date de création        |
|                                          | sonnelle 💿 Aucune                          | © Personnel pour convenance                                                   | Personnel pour besoin de service                                      | UTORISATION DE VÉHICULE |
| Y                                        | me SNCF 2ème classe 🔽                      | Barème                                                                        | SNCF - SNCF- SNCF (9999 CV/C                                          | Véhicule                |
| ▼<br>fer 2 liste de 1                    | sonnelle ⊙ Aucune<br>me SNCF 2ème classe ♥ | Dernière modification © Personnel pour convenance Barème er OM 52 Enregistrer | Personnel pour besoin de service<br>SNCF - SNCF - SNCF (9999 CV/C )~) | Date de création        |

Sélectionnez ensuite > Passer au statut : 2 – Attente de validation VH1

| Statut du document Nº                                                                                                    |                    |                  |
|----------------------------------------------------------------------------------------------------|--------------------|------------------|
| Le statut du document R - Révision                                                                                                    |                    |                  |
| <ul> <li>Vous souhaitez :</li> <li>Passer au statut : 2 - Attente de validation VH1 </li> <li>Passer au statut : RA - Demande de réservation agence</li> <li>Passer au statut : F - Annulé</li> </ul> | Sélectionner Atten | te de validation |

Saisissez le nom du destinataire puis cliquez sur > confirmer le changement de statut.

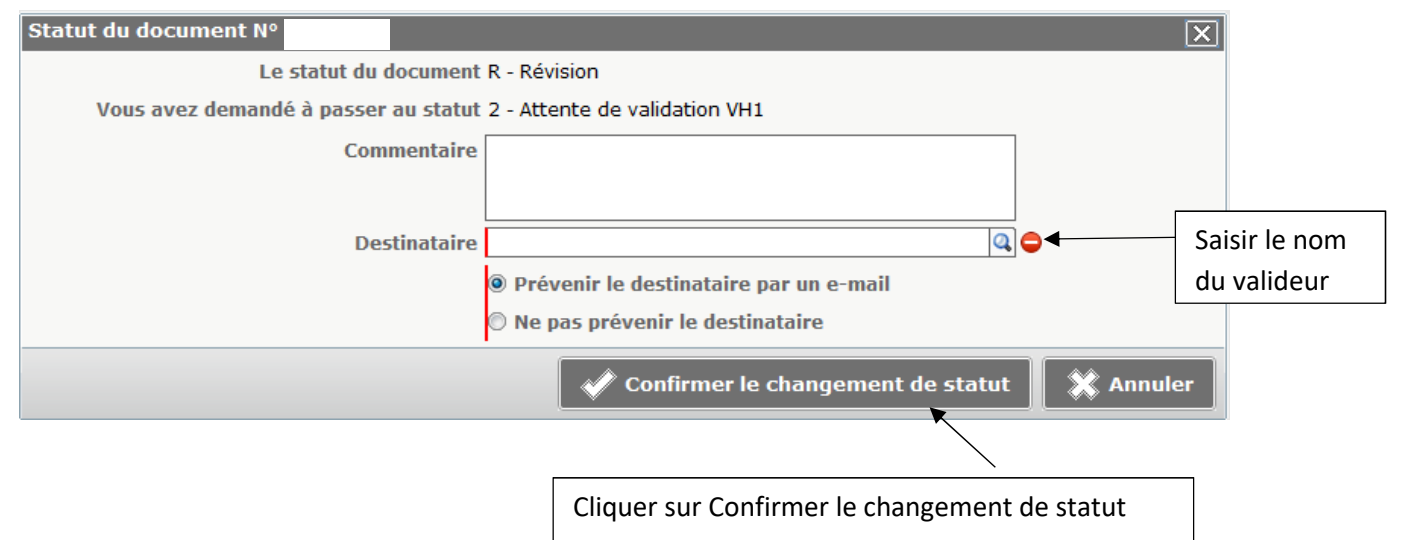

Pour consulter l'historique de vos paiements (Chorus DT, Imagin et GAIA), sélectionnez > <u>Etats</u> <u>de frais</u>

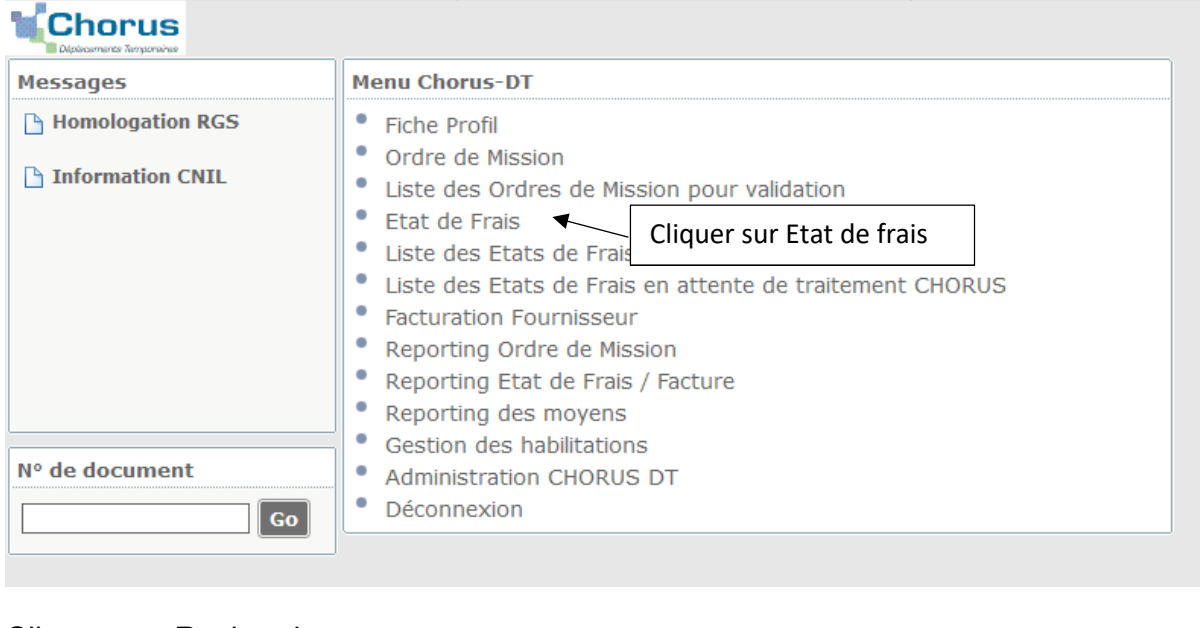

## Cliquez sur <u>Rechercher</u>

|             |      | $\sim$     |            |             |          |                  |   |
|-------------|------|------------|------------|-------------|----------|------------------|---|
|             |      |            |            |             |          |                  |   |
| Déconnexion | Menu | Rechercher | Créer EF 🖬 | Enregistrer | Imprimer | Valider/Modifier | ? |
|             | ,,   |            |            |             |          |                  |   |

Renseignez vos nom et prénom, puis sélectionnez le niveau Tous et cliquez sur Rechercher

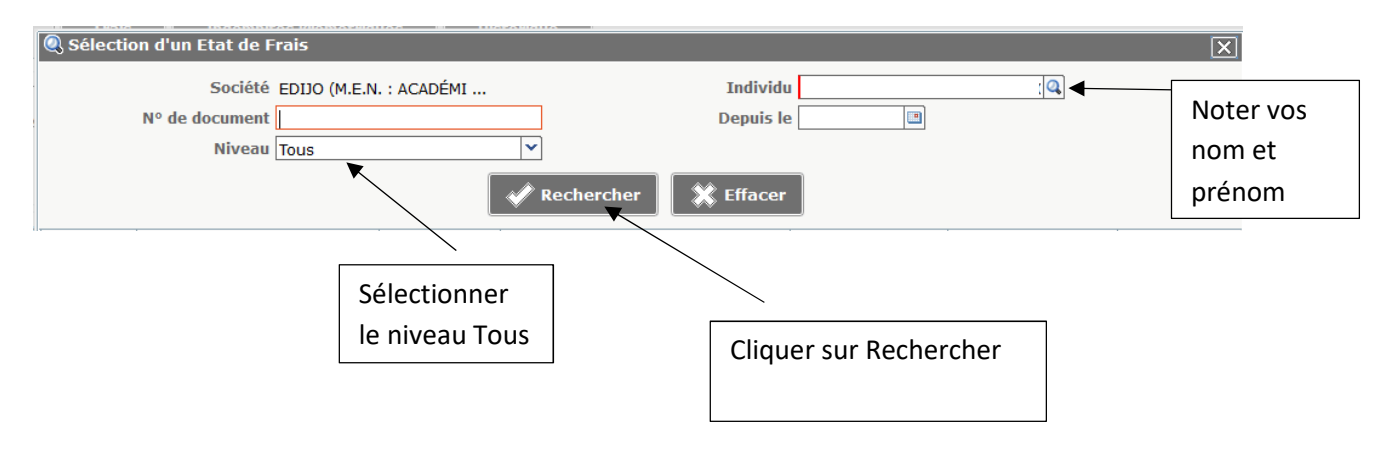

# L'ordre de mission est potentiellement en conflit

Lors de la transmission de votre ordre de mission auprès du valideur hiérarchique de niveau 1, le message suivant apparait :

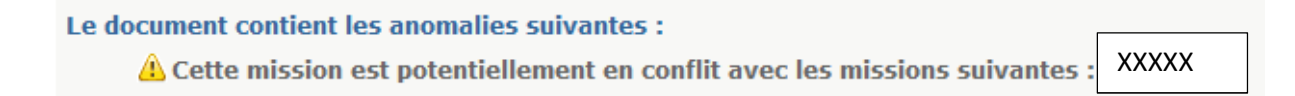

Il ne s'agit pas d'un message bloquant mais d'une alerte.

L'application constate une anomalie concernant votre dossier

- > Vérifiez que vous n'avez pas déjà créé votre ordre de mission avant de nous le transmettre
- > Ensuite, vous pouvez transmettre votre ordre de mission pour validation.

# Le nombre total de kilomètres déclarés excède le nombre de kilomètres autorisés dans l'OM permanent

Lors de la transmission de votre ordre de mission auprès du valideur hiérarchique de niveau 1, le message suivant apparait :

Le document contient les anomalies suivantes : Le nombre total de kilomètres déclarés excède de 1025 km le nombre de kilomètres autorisés dans l'OM permanent

Il ne s'agit pas d'un message bloquant mais d'une alerte.

Lors de la création de votre ordre de mission, nous ne fixons pas un nombre de kilomètres autorisés pour une année scolaire.

En effet, le nombre de kilomètre étant variable, ceci évite tout blocage au niveau de l'application.

> Vous pouvez transmettre votre ordre de mission pour validation.

# La date de début ou de fin de votre mission est antérieure à la date du jour

Lors de la transmission de votre ordre de mission auprès du valideur hiérarchique de niveau 1, le message suivant apparait :

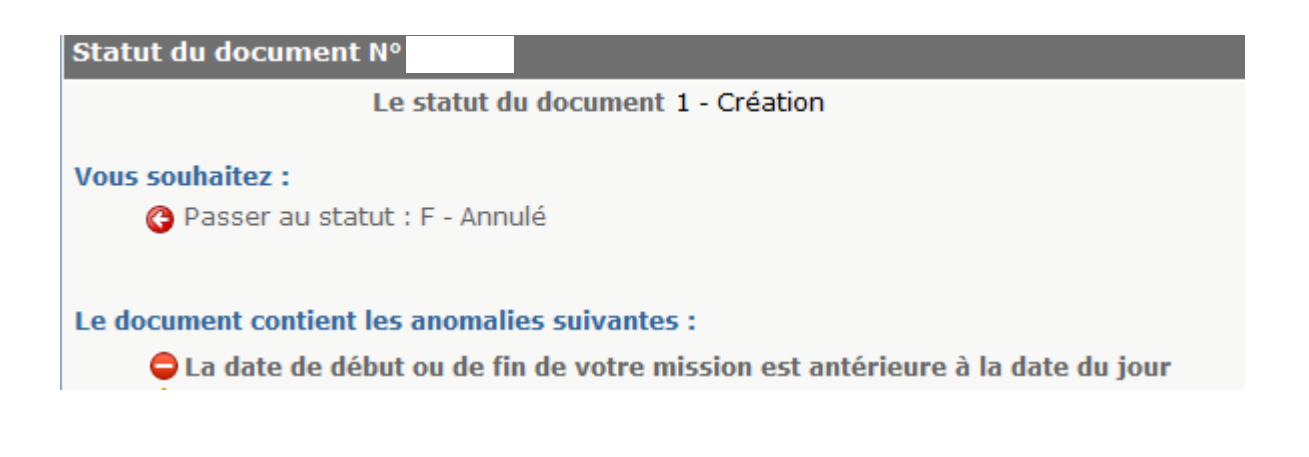

Le 😑 signale une anomalie bloquante pour le traitement de votre dossier.

**Il ne faut pas cliquer sur** pourra plus être traité.

Passer au statut : F - Annulé

, sinon votre ordre de mission ne

Lorsque vous saisissez une mission alors que le déplacement a déjà eu lieu, il faut sélectionner dans l'onglet général > Type de mission : <u>ordre de mission de régularisation</u> <u>classique</u>

| Chorus Ordre de Mission I                                                                                                    | Coût total prévisionnel de la mission 34.9<br>Statut 1 - Créat                                                                                 |
|----------------------------------------------------------------------------------------------------|----------------------------------------------------------------------------------------------------|
| Général Prestations Saisie des étapes                                                                                                    | Indemnités kilométriques Frais prévisionnel Avances Historique                                                                                 |
| Destination principale DIJON (FRANCE) Q<br>Type de mission OM Classique v<br>Objet de la mission Réunion pour le controle interne                        | Départ le 15/10/2018 08:00 (1j)<br>Retour le 15/10/2018 17:00 (1j)<br>Commentaire<br>Modifier le type de mission<br>à l'aide du monu déreulant |
| Enveloppes de moyens 0214RECT-CONVOCRECTORAT (<br>Centre de coûts CHORUS RECMISS021 (MISSIONS ITINÉF<br>Domaine fonctionnel 0214-08-02 (LOGISTIQUE ET S) | Axe ministériel 1 Q<br>Activité 021401FC0203 (AUTRES FRAIS Q                                                                                   |
| Lieu de départ ADM (RÉSIDENCE ADMINISTRAT<br>Lieu de retour FAM (RÉSIDENCE FAMILIALE)<br>Axe ministériel 2<br>Date de création                           | Ville de départ DIJON<br>Ville d'arrivée DIJON<br>Indemnités de mission 🗹<br>Dernière modification                                             |
| AUTORISATION DE VÉHICULE<br>© De service                                                                                                    | Personnel pour convenance personnelle O Aucune                                                                                                 |
| Véhicule SNCF - SNCF (9999 CV/C 💙                                                                                                    | Barème Barème SNCF 2ème classe                                                                                                    |

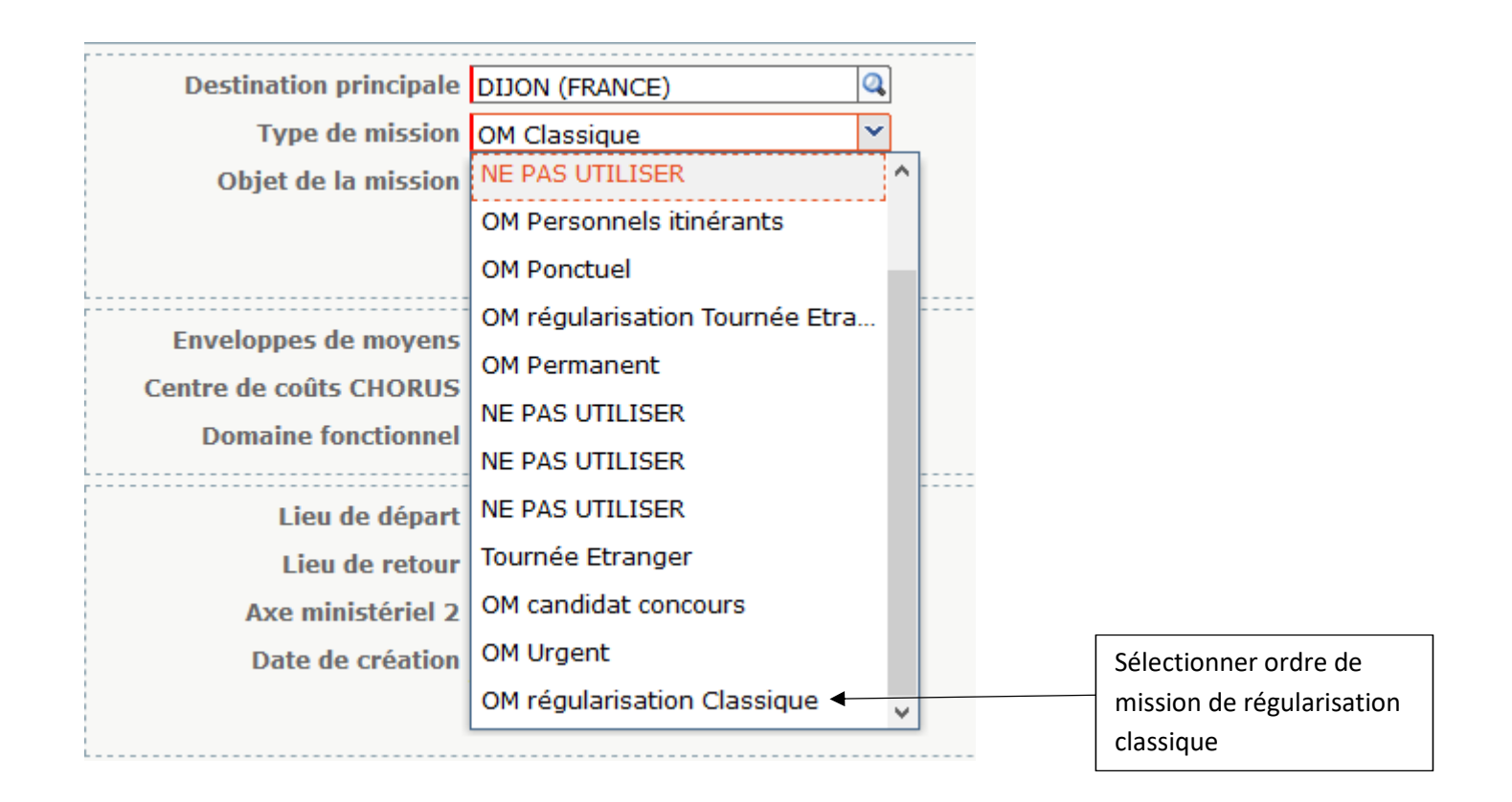

Une nouvelle fenêtre apparaît, indiquant le changement du type de mission, cliquez sur > Oui

| Chang | Changement de type de Mission                                                             |  |  |  |  |  |  |
|-------|-------------------------------------------------------------------------------------------|--|--|--|--|--|--|
| ?     | Le nouveau type de mission ne prévoit pas la saisie des catégories suivantes :<br>Avances |  |  |  |  |  |  |
|       | Celles-ci vont etre supprimées. Voulez vous continuer ?                                   |  |  |  |  |  |  |
|       | Oui                                                                                       |  |  |  |  |  |  |
|       |                                                                                           |  |  |  |  |  |  |
|       | Cliquer sur oui                                                                           |  |  |  |  |  |  |

Après modification du type de mission, cliquez sur > Enregistrer

| Déconnexion | Menu | Rechercher | Créer EF 🗖 | Enregistrer | Imprimer    | Valider/Modifier | ? |
|-------------|------|------------|------------|-------------|-------------|------------------|---|
|             |      |            |            |             |             |                  |   |
|             |      |            |            |             | Cliquer sur | Enregistrer      |   |

Ensuite, vous pouvez transmettre votre ordre de mission pour validation

# Attention : plus de 100% de l'enveloppe a été consommé

Lors de la transmission de votre ordre de mission auprès du valideur hiérarchique de niveau 1, le message suivant apparait :

| Statut du document N°                              |                          |                                |             |                         |              | X     |
|----------------------------------------------------|--------------------------|--------------------------------|-------------|-------------------------|--------------|-------|
| Le statut du document 1 - Création                 |                          |                                |             |                         |              |       |
| Vous souhaitez :<br>Passer au statut : F - Annulé  |                          |                                |             |                         |              |       |
| Le document contient les a<br>Cartention : plus de | nomalies su<br>100% du d | iivantes :<br>isponible de l'e | nveloppe de | e moyen a été consommé. |              |       |
| Date                                               | Niveau                   | Statut                         | Nb jours    | Nom                     | Destinataire |       |
|                                                    | 0000                     | 1 - Création                   | 0           |                         | ·            | ^     |
|                                                    |                          |                                |             |                         |              | ~     |
|                                                    |                          |                                |             |                         | 💥 Ani        | nuler |

Le 😑 signale une anomalie bloquante pour le traitement de votre dossier.

Il ne faut pas cliquer sur pourra plus être traité.

Ce message vous indique qu'il n'y a plus de crédits disponibles actuellement pour cette enveloppe budgétaire.

Il faut contacter le service des frais de déplacement à l'adresse suivante : <u>daf1-dt@ac-dijon.fr</u> afin que nous puissions faire le point sur les budgets.

# Les date de trajets ne doivent pas être antérieures à la date de début de l'ordre de mission

Lors de la transmission de votre ordre de mission auprès du valideur hiérarchique de niveau 1, le message suivant apparait :

| 310                                | itut du document Nº                                                           |                          |                                            |                                |                          |                                | X                                                                               |  |  |  |  |  |
|------------------------------------|-------------------------------------------------------------------------------|--------------------------|--------------------------------------------|--------------------------------|--------------------------|--------------------------------|---------------------------------------------------------------------------------|--|--|--|--|--|
| Le statut du document 1 - Création |                                                                               |                          |                                            |                                |                          |                                | ^                                                                               |  |  |  |  |  |
| Voi                                | is souhaitez :                                                                |                          |                                            |                                |                          |                                |                                                                                 |  |  |  |  |  |
|                                    | A Passer au statut                                                            | : E - Annulé             |                                            |                                |                          |                                |                                                                                 |  |  |  |  |  |
|                                    |                                                                               |                          |                                            |                                |                          |                                |                                                                                 |  |  |  |  |  |
|                                    |                                                                               |                          |                                            |                                |                          |                                |                                                                                 |  |  |  |  |  |
| Le                                 | document contient les                                                         | anomalies s              | uivantes :                                 |                                |                          |                                |                                                                                 |  |  |  |  |  |
|                                    | 😑 La date du frais                                                            | est inférieure           | e à la date de dé                          | but de miss                    | ion (onglet général).    |                                | La date du frais est inférieure à la date de début de mission (onglet général). |  |  |  |  |  |
|                                    |                                                                               |                          |                                            |                                |                          |                                |                                                                                 |  |  |  |  |  |
|                                    | 😑 Les dates des tra                                                           | ajets ne doiv            | ent pas être ant                           | érieures à la                  | a date de début de l'Ord | re de Mission.                 |                                                                                 |  |  |  |  |  |
|                                    | Les dates des tra                                                             | ijets ne doiv            | ent pas être ant                           | érieures à la                  | date de début de l'Ord   | re de Mission.                 |                                                                                 |  |  |  |  |  |
|                                    | Les dates des tra<br>Date                                                     | ajets ne doivo           | ent pas être ant<br>Statut                 | érieures à la<br>Nb jours      | a date de début de l'Ord | re de Mission.<br>Destinataire | _                                                                               |  |  |  |  |  |
| E                                  | <ul> <li>Les dates des tra</li> <li>Date</li> <li>22/07/2019 10:25</li> </ul> | Niveau                   | ent pas être ant<br>Statut<br>1 - Création | érieures à la<br>Nb jours<br>O | date de début de l'Ord   | re de Mission.<br>Destinataire | ^                                                                               |  |  |  |  |  |
| E                                  | <ul> <li>Les dates des tra</li> <li>Date</li> <li>22/07/2019 10:25</li> </ul> | Niveau                   | ent pas être ant<br>Statut<br>1 - Création | érieures à la<br>Nb jours<br>O | a date de début de l'Ord | re de Mission.<br>Destinataire | ^                                                                               |  |  |  |  |  |
|                                    | Ees dates des tra                                                             | Niveau                   | ent pas être ant<br>Statut<br>1 - Création | érieures à la<br>Nb jours<br>O | a date de début de l'Ord | re de Mission.<br>Destinataire | ^                                                                               |  |  |  |  |  |
| =                                  | Ces dates des tra                                                             | Niveau                   | ent pas être ant<br>Statut<br>1 - Création | érieures à la<br>Nb jours<br>O | a date de début de l'Ord | re de Mission.<br>Destinataire | ^                                                                               |  |  |  |  |  |
|                                    | Ces dates des tra                                                             | ajets ne doivo<br>Niveau | ent pas être ant<br>Statut<br>1 - Création | érieures à la<br>Nb jours<br>O | a date de début de l'Ord | re de Mission.<br>Destinataire | × Annuler                                                                       |  |  |  |  |  |

Le 😑 signale une anomalie bloquante pour le traitement de votre dossier.

**Il ne faut pas cliquer sur O Passer au statut : F - Annulé**, sinon votre ordre de mission ne pourra plus être traité.

L'application détecte une anomalie dans les dates déclarées.

> Vérifiez les dates que vous avez renseignées dans vos ordres de mission.

Exemple :

Dans l'onglet général, on note la date de début et de fin de mission du 01/06/2019 au 30/06/2019.

Si vous avez noté dans l'onglet indemnité kilométrique un déplacement le 28/05/2019, il y a une incohérence dans les dates du déplacement.

Après correction de l'anomalie, cliquez sur > <u>Enregistrer</u> afin que l'application prenne en compte vos modifications.

| Déconnexion | Menu | Rechercher | Créer EF 🖬 | Enregistrer | Imprimer    | Valider/Modifier | ? |
|-------------|------|------------|------------|-------------|-------------|------------------|---|
|             |      |            |            |             | Cliquer sur | Enregistrer      |   |

Ensuite, vous pouvez transmettre votre ordre de mission pour validation.

Lors de la transmission de votre ordre de mission auprès du valideur hiérarchique de niveau 1, le message suivant apparait :

| Statut du document N°                                    |               |                   |              |      |              | X         |
|----------------------------------------------------------|---------------|-------------------|--------------|------|--------------|-----------|
| Le statut du document 1 - Création                       |               |                   |              |      |              |           |
| Vous souhaitez :                                         | F - Annulé    |                   |              |      |              |           |
| •                                                        |               |                   |              |      |              |           |
| Le document contient les a                               | nomalies su   | ivantes :         |              |      |              |           |
| <table-cell-rows> Poste de frais 5 : l</table-cell-rows> | l'information | n Quantité doit ( | être renseig | née. |              |           |
| Date                                                     | Niveau        | Statut            | Nb jours     | Nom  | Destinataire |           |
|                                                          | 0000          | 1 - Création      | 0            |      |              | ^         |
|                                                          |               |                   |              |      |              |           |
|                                                          |               |                   |              |      |              |           |
|                                                          |               |                   |              |      |              | ~         |
|                                                          |               |                   |              |      |              | X Annuler |

Le 😑 signale une anomalie bloquante pour le traitement de votre dossier.

**Il ne faut pas cliquer sur** plus être traité.

G Passer au statut : F - Annulé, sinon votre ordre de mission ne pourra

Vous avez renseigné votre dépense dans l'onglet > <u>Frais prévisionnel</u>, cependant la quantité n'a pas été renseignée (le nombre de pièces justificatives).

Renseignez dans le détail de votre frais, le nombre de pièces justificatives (par exemple le nombre de repas, le nombre de tickets de métro ou le nombre de billets de train. En effet, cette information nous est nécessaire même dans la cas où vous n'avez pas obligation de transmettre un justificatif à notre service).

### Exemple :

| Détail des frais saisis 005 |                               | Î X |          |                              |
|-----------------------------|-------------------------------|-----|----------|------------------------------|
| Date 2                      | 24/07/2019 🕮                  |     |          |                              |
| Type de frais T             | RA (TRAIN (PAYÉ PAR MISSIONNÉ | ) 🔍 |          | 2- cliquer sur la croix pour |
| Ville D                     | JIJON (FRANCE)                | Q   |          | réduire le détail            |
| Montant TTC                 | 70.00 EUR (EURO)              | Q   |          |                              |
| Montant TVA                 | 0.00 D0 - Pas de TV           | A 💙 |          |                              |
| Quantité                    | 0                             |     |          |                              |
| Montant à rembourser        | 70.00 EUR                     |     |          |                              |
| Commentaire a               | aller retour Dijon - Nevers   |     | 1- Moc   | lifier le nombre de pièces   |
|                             |                               |     | justific | atives                       |
| L                           |                               |     |          |                              |
| Dernière modification       |                               |     |          |                              |
|                             |                               |     |          |                              |

Ensuite, vous pouvez transmettre votre ordre de mission pour validation.

## Le montant des frais est égal à 0

Lors de la transmission de votre ordre de mission auprès du valideur hiérarchique de niveau 1, le message suivant apparait :

| Sta | tut du document Nº                            |                              |                                 |          |     |              | X         |
|-----|-----------------------------------------------|------------------------------|---------------------------------|----------|-----|--------------|-----------|
|     | Le                                            | statut du do                 | cument 1 - Créa                 | tion     |     |              | ^         |
| νοι | <b>is souhaitez :</b><br>ⓒ Passer au statut : | F - Annulé                   |                                 |          |     |              |           |
| Le  | document contient les<br>Opste de frais 5 :   | anomalies so<br>le montant ( | uivantes :<br>des frais est éga | ıl à O.  |     |              |           |
|     | Date                                          | Niveau                       | Statut                          | Nb jours | Nom | Destinataire |           |
|     | 22/07/2019 10:25                              | 0000                         | 1 - Création                    | 0        |     |              | ^         |
|     |                                               |                              |                                 |          |     |              |           |
|     |                                               |                              |                                 |          |     |              | 💥 Annuler |

Le 😑 signale une anomalie bloquante pour le traitement de votre dossier.

# **Il ne faut pas cliquer sur O Passer au statut : F - Annulé**, sinon votre ordre de mission ne pourra plus être traité.

Vous avez renseigné votre dépense dans l'onglet frais prévisionnel, cependant le montant n'a pas été renseigné.

| Détail des frais saisis 005                                                                                                    | â 🗙                                                                                            |
|----------------------------------------------------------------------------------------------------|------------------------------------------------------------------------------------------------|
| Date       24/07/2019         Type de frais       TRA (TRAIN (PAYÉ PAR MISSIONNÉ))         Ville       DIJON (FRANCE)         Montant TTC       0.00         Montant TVA       0.00         Quantité       1 | 2- cliquer sur la croix pour<br>réduire le détail<br>1- Ajouter le montant de votre<br>dépense |
| Montant à rembourser 0.00 EUR                                                                                                    |                                                                                                |
| Commentaire aller retour Dijon - Nevers Dernière modification 22/07/2019 10:37 5434BC256E2DB93                                                                                                    |                                                                                                |
| Dernière modification 22/07/2019 10:37 543ABC256F2DB93                                                                                                    |                                                                                                |

Ensuite, vous pouvez transmettre votre ordre de mission pour validation.